### ( 안드로이드 - MetaTrader4 설치하기 )

- 1. 안드로이드 휴대폰 에서 구글 앱스토어 접속
- 2. 앱스토어 검색에서 MetaTrader 4 검색후 설치를 클릭 해주시면 설치가 진행 됩니다.
- 3. 모두 설치가 완료 되면 열기를 클릭 하시면 됩니다.

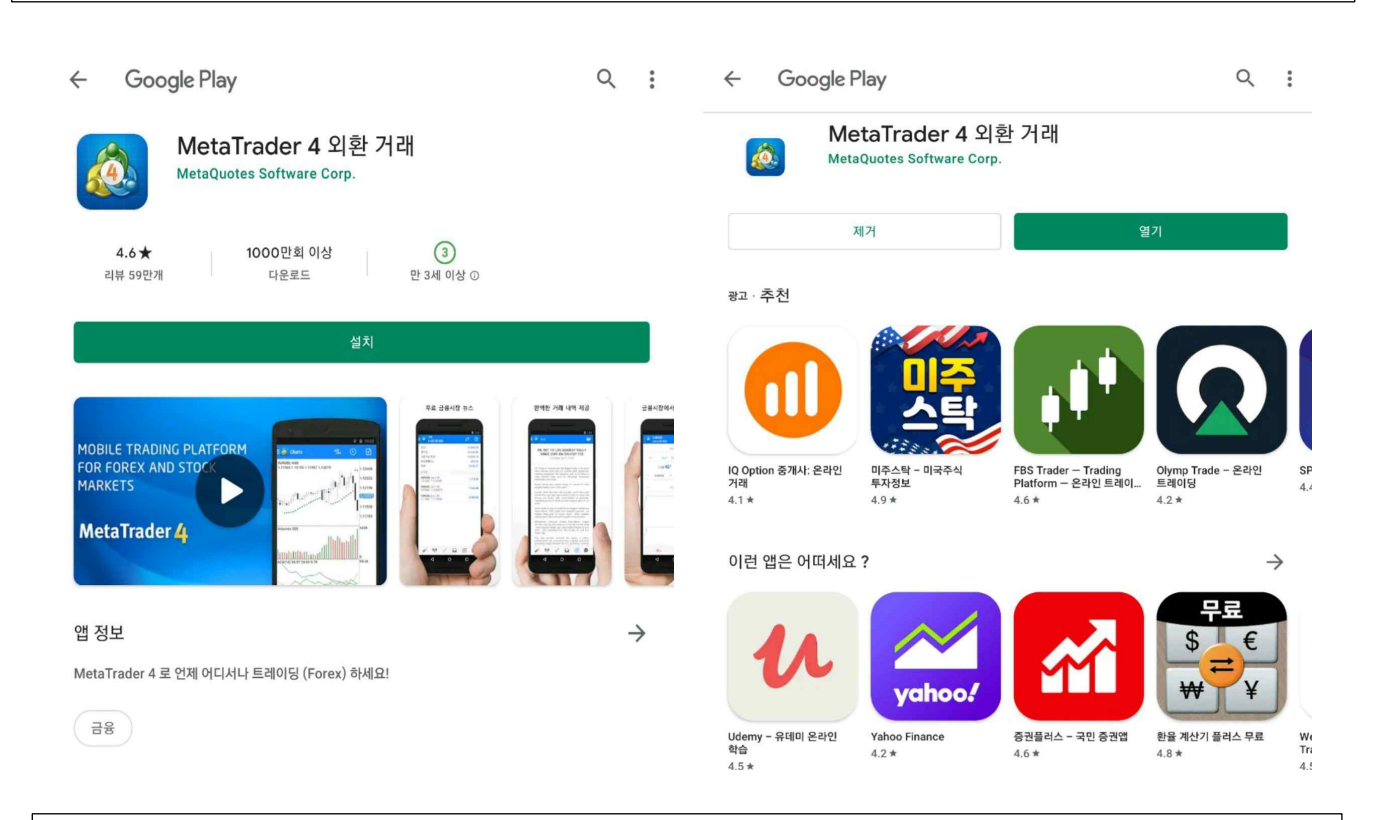

4. 안드로이드 앱에 보시면 Meta Trader 4 어플이 설치되어 있습니다.

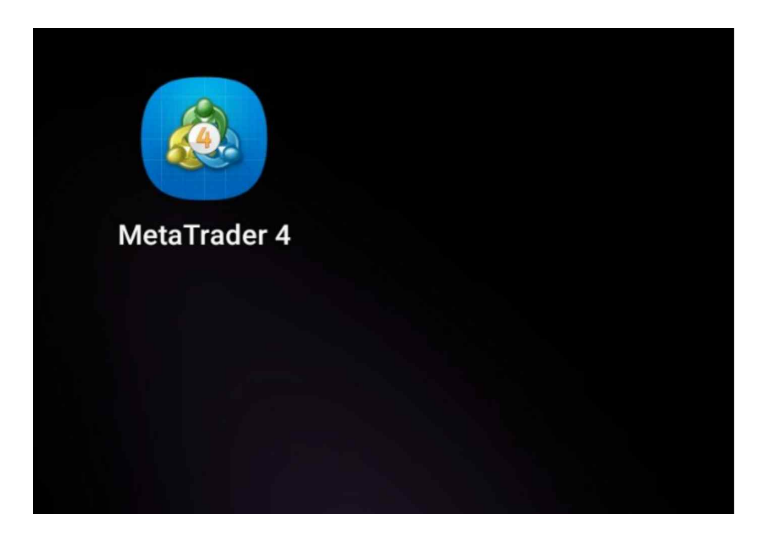

### (안드로이드 - MetaTrader4 로그인 방법)

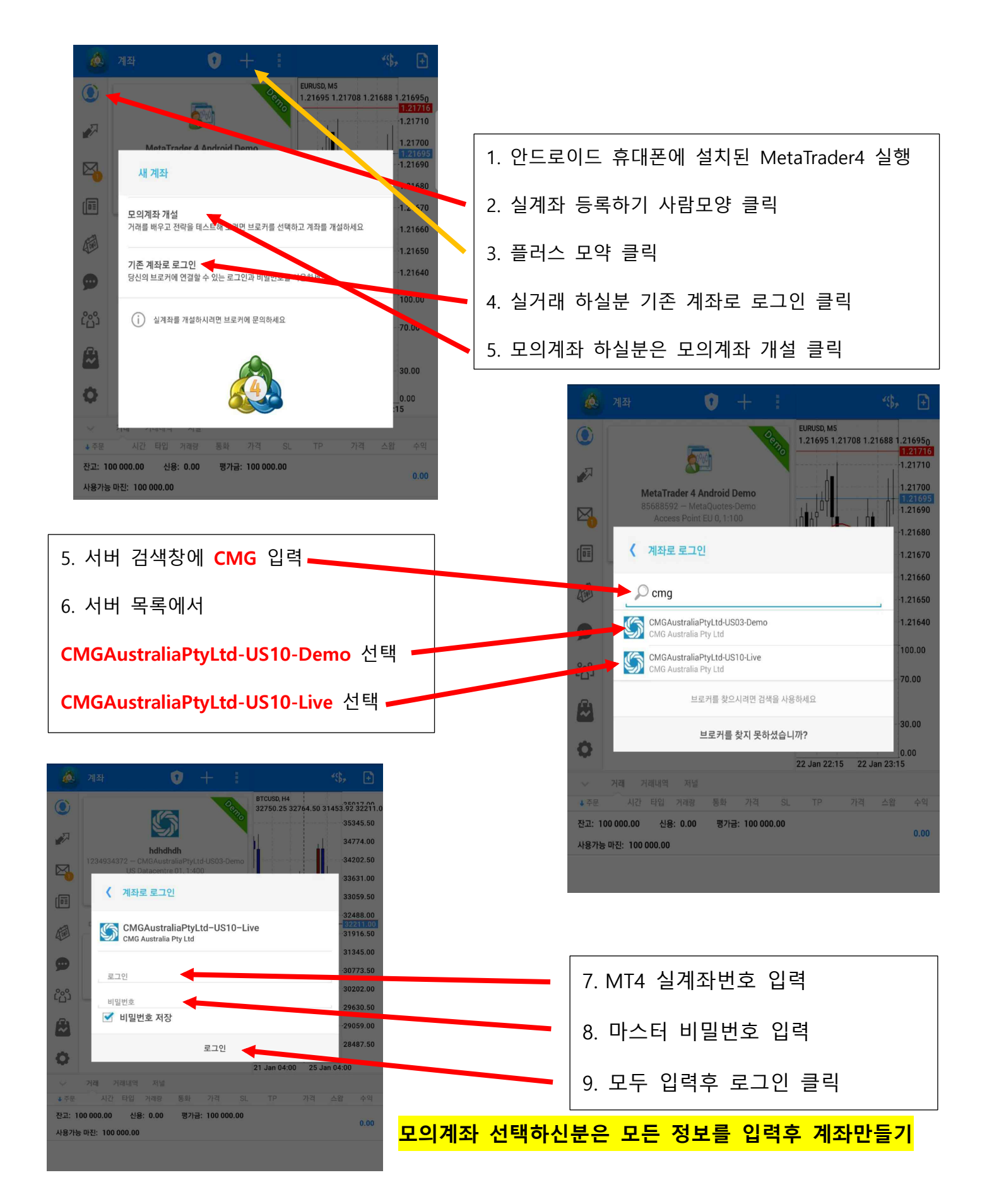

#### ( 안드로이드 - MetaTrader4 거래상품 추가 & 삭제 방법 )

MetaTrader4 계좌 로그인에 성공하셨다면 이제 거래하실 상품을 설정해주셔야 하는데요

거래 계좌에 로그인 하시면 [가격] 창에 거래상품과 호가가 나타납니다.

왼쪽 상단의 연필 모양 편집 아이콘을 클릭하신 후, 원하시는 상품들을 추가 및 삭제 하시면 됩 니다.

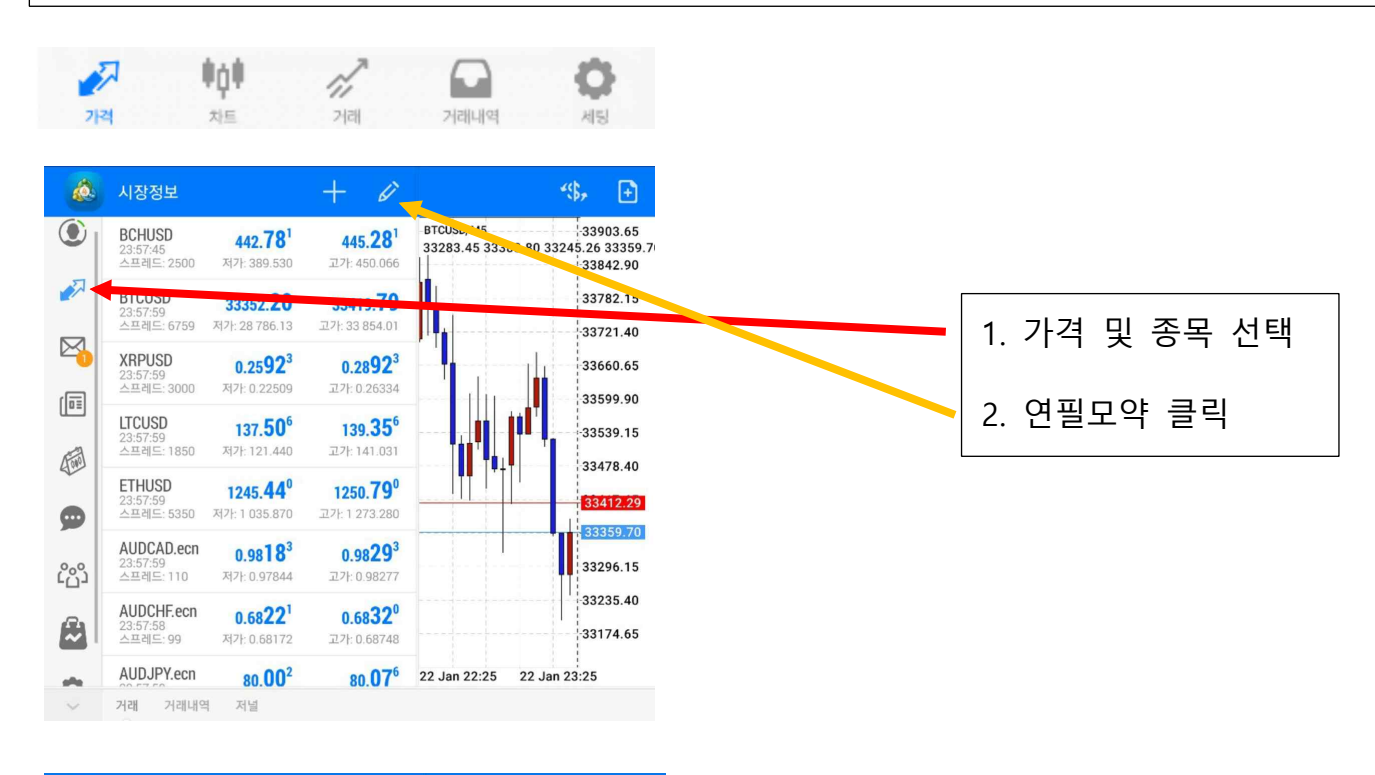

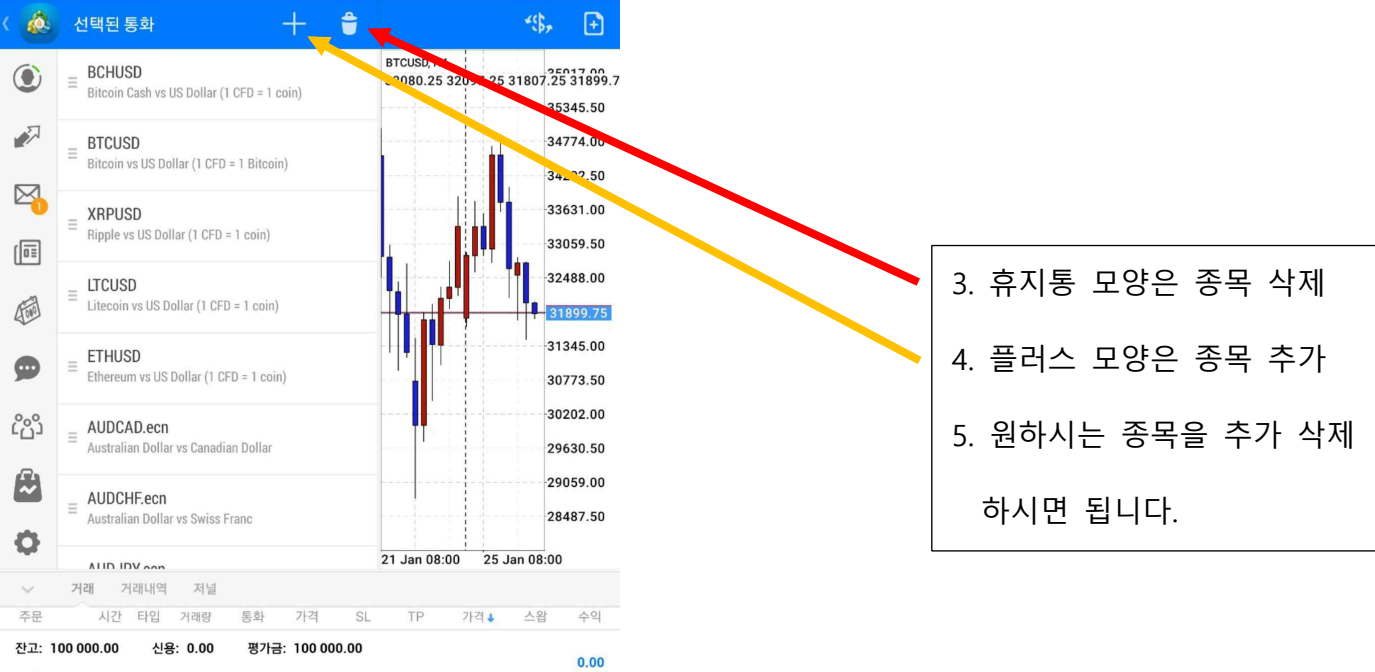

사용가능 마진: 100 000.00

### ( 안드로이드 - MetaTrader4 거래 주문방법 )

주문을 하는 방법은 두가지가 있습니다.

첫번째, 가격창에서 거래하고자 하는 해당 상품을 길게 누르시면 화면에

새주문 / 통화속성 /간단히보기 화면이 나옵니다.

여기서 새주문을 클릭 하시면 주문 화면으로 변경 됩니다.

두번째, 차트를 보다가 오른쪽 상단에 있는 [거래]를 누르셔도 주문 화면으로 변경 됩니다.

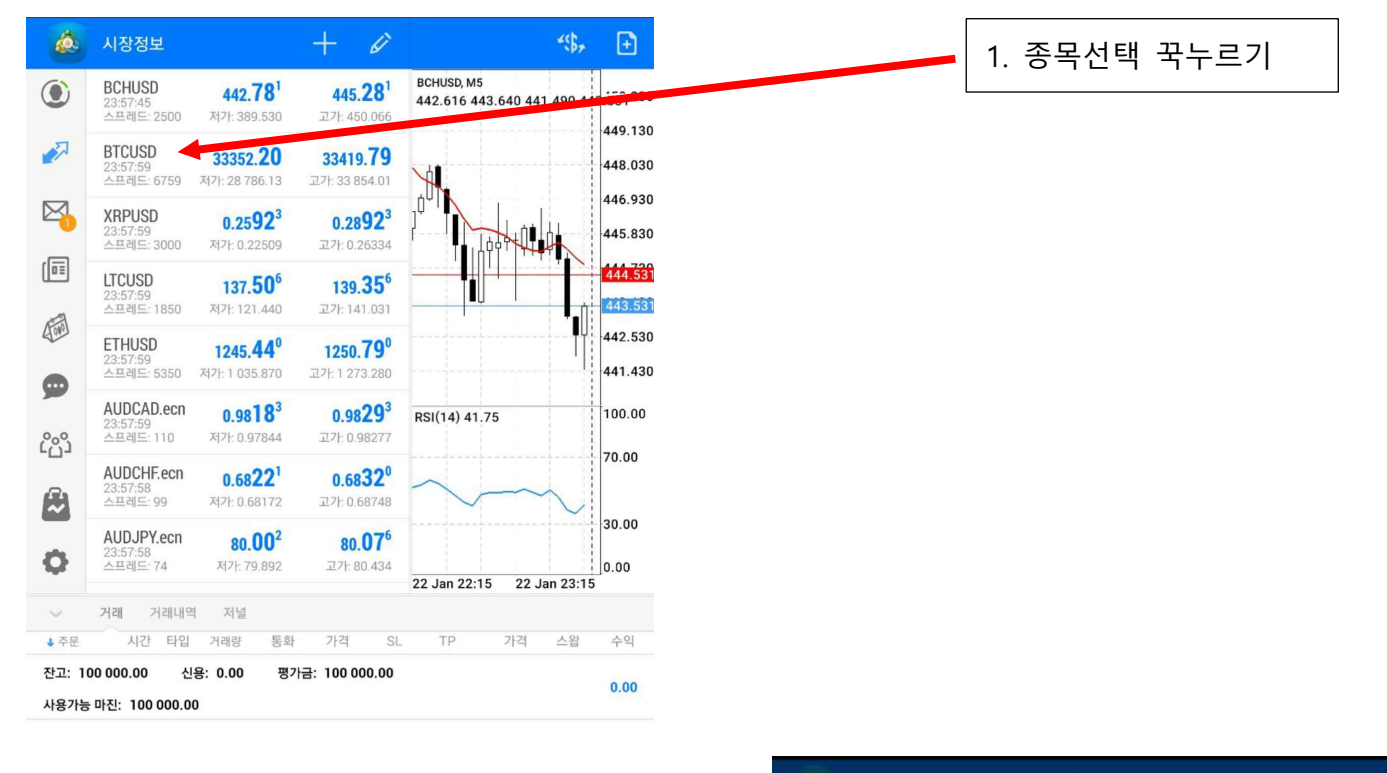

2. 새주문 클릭 하시면 주문 페이지 이동

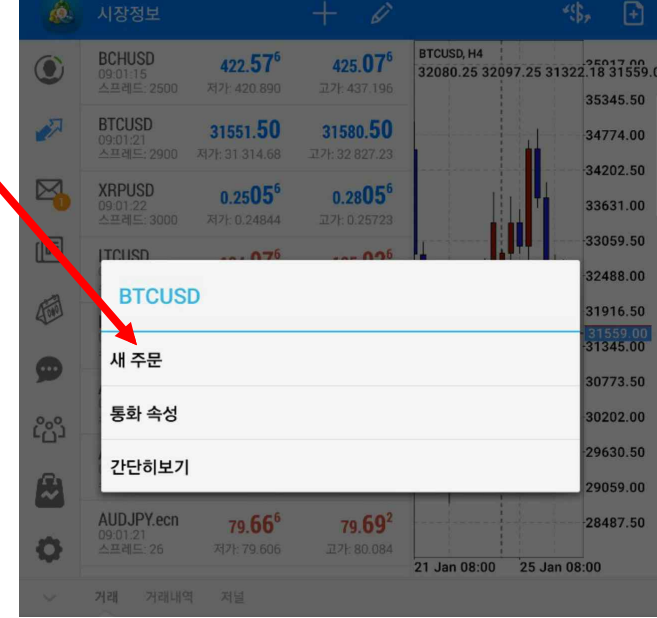

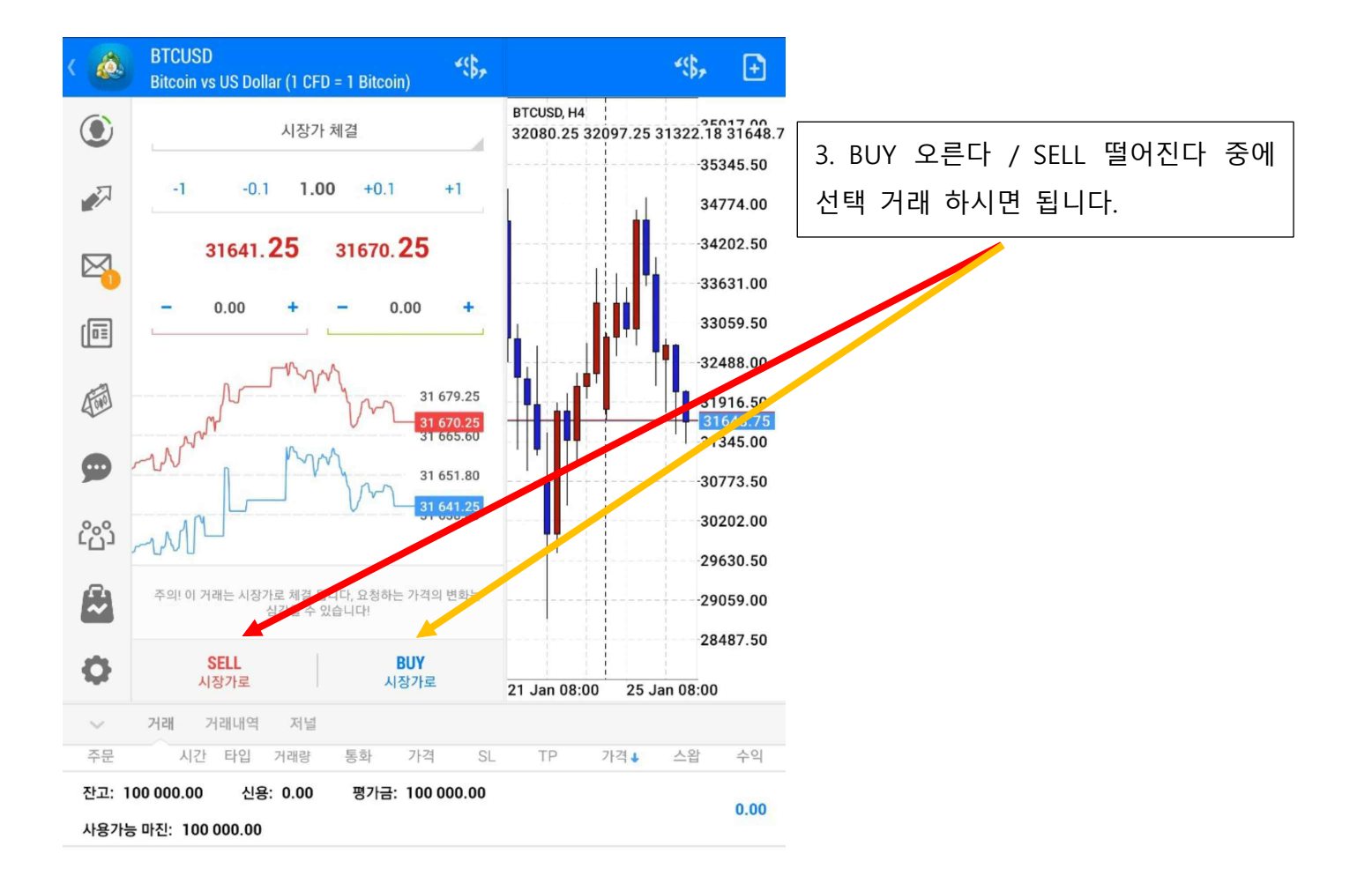

## ( 안드로이드 - MetaTrader4 거래 주문 청산방법 )

거래중인 주문을 청산하는 방법

하단의 메뉴에서 [거래]에 들어가시면 현재 보유중인 실거래 주문이 있습니다.

청산하고자 하는 실거래 주문을 손가락으로 클릭 하시면 아래 사진과 같이 청산 및 주문수정 화면이 나옵니다.

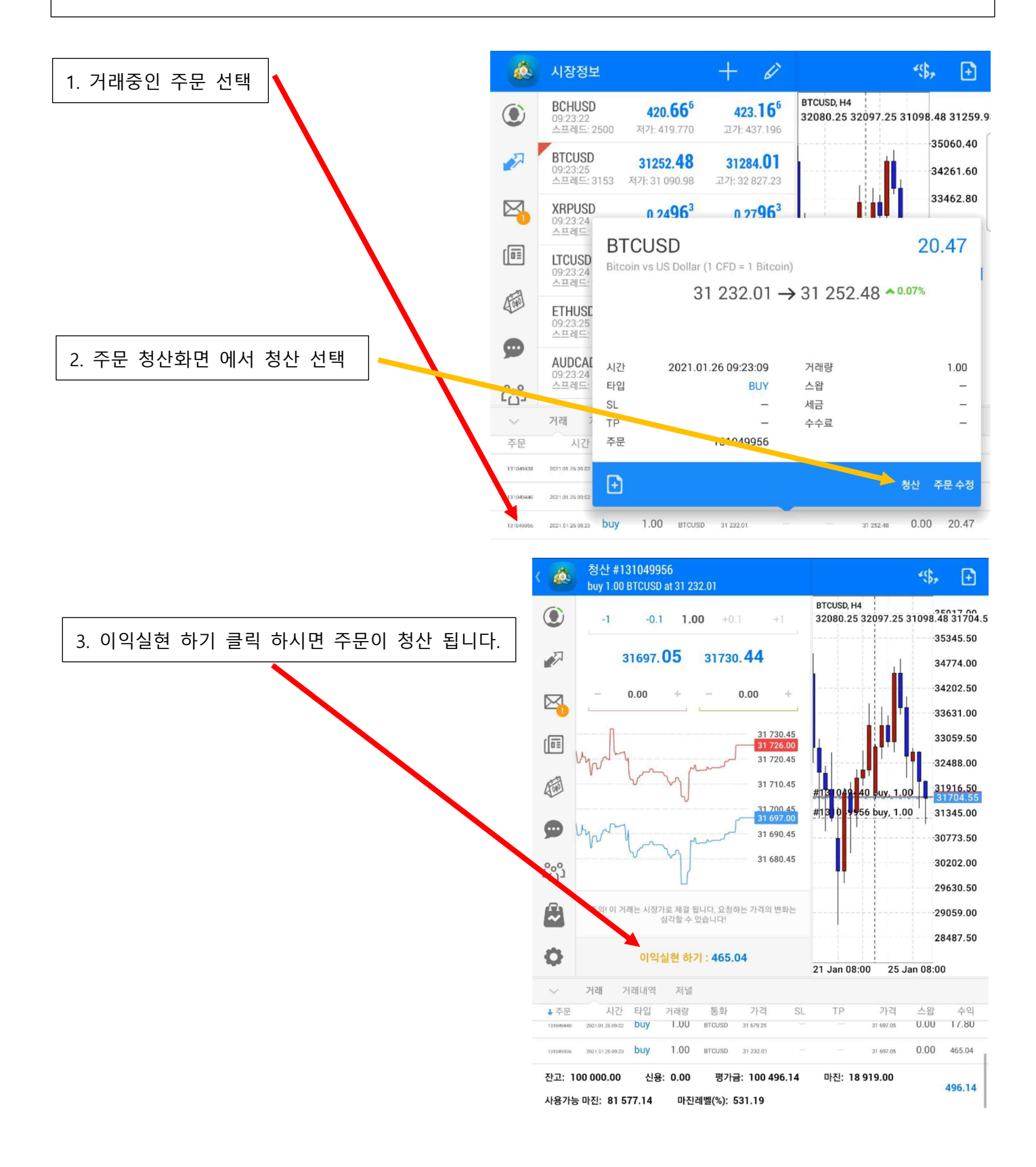

|                                         | 시장정보                                    |                                           | + 🖉                                          |                                 | <b>*\$</b> , <b>+</b> |
|-----------------------------------------|-----------------------------------------|-------------------------------------------|----------------------------------------------|---------------------------------|-----------------------|
| ۲                                       | <b>BCHUSD</b><br>10:01:27<br>스프레드: 2500 | <b>426.40<sup>6</sup></b><br>저가: 419.770  | <b>428.90<sup>6</sup></b><br>고가: 437.196     | BTCUSD, H4<br>32080.25 32097.25 | 31098.48 31878.6      |
|                                         | <b>BTCUSD</b><br>10:01:35<br>스프레드: 6468 | <b>31871.17</b><br>저가: 31 090.98          | <b>31935.85</b><br>고가: 32 827.23             |                                 | 34774.00              |
|                                         | <b>XRPUSD</b><br>10:01:35<br>스프레드: 3000 | <b>0.2524<sup>5</sup></b><br>저가: 0.24844  | <b>0.2824<sup>5</sup></b><br>고가: 0.25723     |                                 | 34202.50              |
|                                         | <b>LTCUSD</b><br>10:01:35<br>스프레드: 1850 | <b>134.99<sup>5</sup></b><br>저가: 132.100  | <b>136.84</b> <sup>5</sup><br>고가: 138.867    |                                 | 33059.50<br>          |
|                                         | <b>ETHUSD</b><br>10:01:35<br>스프레드: 5420 | <b>1324.57</b> 0<br>저가: 1 288.750         | <b>1329.99</b> <sup>0</sup><br>고가: 1 376.700 | #131049; 40 puy, 1.0            | 31878.67<br>-31345.00 |
| <b>9</b> 00                             | AUDCAD.ecn<br>10:01:35<br>스프레드: 28      | <b>0.9805<sup>0</sup></b><br>저가: 0.98001  | <b>0.9807<sup>8</sup></b><br>고가: 0.98307     |                                 | -30773.50             |
| പ്രാ                                    | AUDCHF.ecn<br>10:01:35<br>스프레드: 28      | <b>0.6825</b> <sup>6</sup><br>저가: 0.68195 | <b>0.6828</b> <sup>4</sup><br>고가: 0.68535    |                                 | 29630.50              |
|                                         | AUDJPY.ecn<br>10:01:35                  | 79.66 <sup>2</sup>                        | 79.68 <sup>8</sup>                           |                                 | -28487.50             |
| <b>W</b>                                | 120                                     | APT. 13.034                               | 1.00.004                                     | 21 Jan 08:00 25 J               | lan 08:00             |
| ✓ 거래 거래내역 저널 생, Ё                       |                                         |                                           |                                              |                                 |                       |
| 주문                                      | 시간 🕈 타입                                 | 거래량 통화                                    | 가격 SL                                        | TP 시간 가격                        | 스왑 수익                 |
| 131049956                               | 2021.01.26 0923 buy                     | 1.00 BTCUSD                               | 31 232.01 —                                  | 2021.01.26 10:01 31 711.89      | 0.00 479.88           |
| 수익: 4                                   | 79.88 신용:                               | 0.00 초기금                                  | 액: 0.00 출금:                                  | . 0.00                          | 479.88                |
| 4. 거래내역 을 클릭 하시면 방금 청산 하신 주문 내역이 표시 됩니다 |                                         |                                           |                                              |                                 |                       |